# Introduction – Permanent Agreement, Application, and MARS

#### **Charles Crawford**

**Deputy Director of Child Nutrition** 

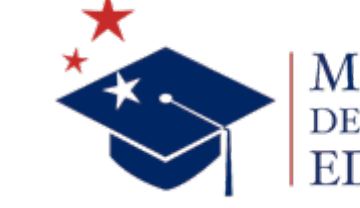

MISSISSIPPI DEPARTMENT OF

mdek12.org

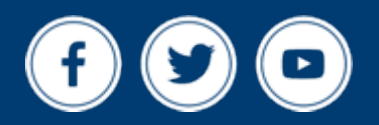

June 2025

**ALL** Students Proficient and Showing Growth in All Assessed Areas

**EVERY** School Has Effective Teachers and Leaders

4 🖵

**EVERY** Student Graduates from High School and is Ready for College and Career

**EVERY** Community Effectively Uses a World-Class Data System to Improve Student Outcomes

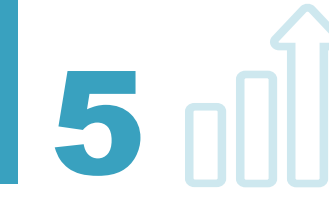

★ 3

**EVERY** Child Has Access to a High-Quality Early Childhood Program

**EVERY** School and District is Rated "C" or Higher

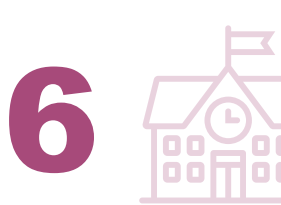

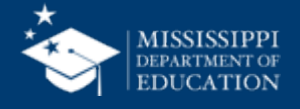

## VISION

To create a world-class educational system that gives students the knowledge and skills to be successful in college and the workforce, and to flourish as parents and citizens

## MISSION

To provide leadership through the development of policy and accountability systems so that all students are prepared to compete in the global community

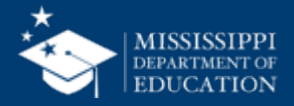

- Name
- District
- How long have you been in Child Nutrition?
- What is something you are nervous about? What can we demystify in this training?
- What is something you are confident or excited about?

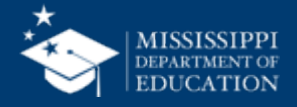

#### **Explanation MDE OCN**

- Mississippi Department of Education Office of Child Nutrition
- Who does what you need?
- Division CACFP
- Division School Support
- Division Training
- Division Purchasing
- Division Nutrition Team
- Division Grants
- Division Healthy Schools

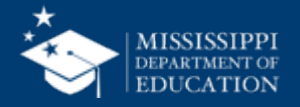

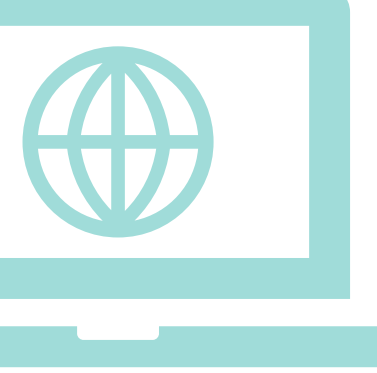

The Mississippi Department of Education, Office of Child Nutrition, Division of School Support is responsible for administering and directing USDA Food and Nutrition Service (FNS) compliance for pass-through funds. This includes:

- 1. Auditing and Compliance: Ensuring organizations that receive these funds in the state comply with federal regulations for meal reimbursement.
- 2. Technical and Program Assistance: Providing support to organizations to help them meet program requirements and improve their meal service operations.
- 3. Timely Submissions: Ensuring that all required reports and documentation are submitted to the USDA in a timely manner.
- 4. Site Visits: Conducting site visits to provide technical assistance and ensure compliance with program standards.
- 5. Application Management: Managing applications for various school meal programs to ensure eligibility and proper allocation of resources.
- 6. **Support and Training:** Offering training and resources to school districts to help them implement and maintain effective nutrition programs.
- Overall, the division works to ensure that children in Mississippi have access to nutritious meals at school, promoting their health and educational success.

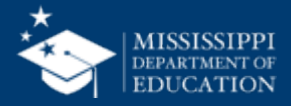

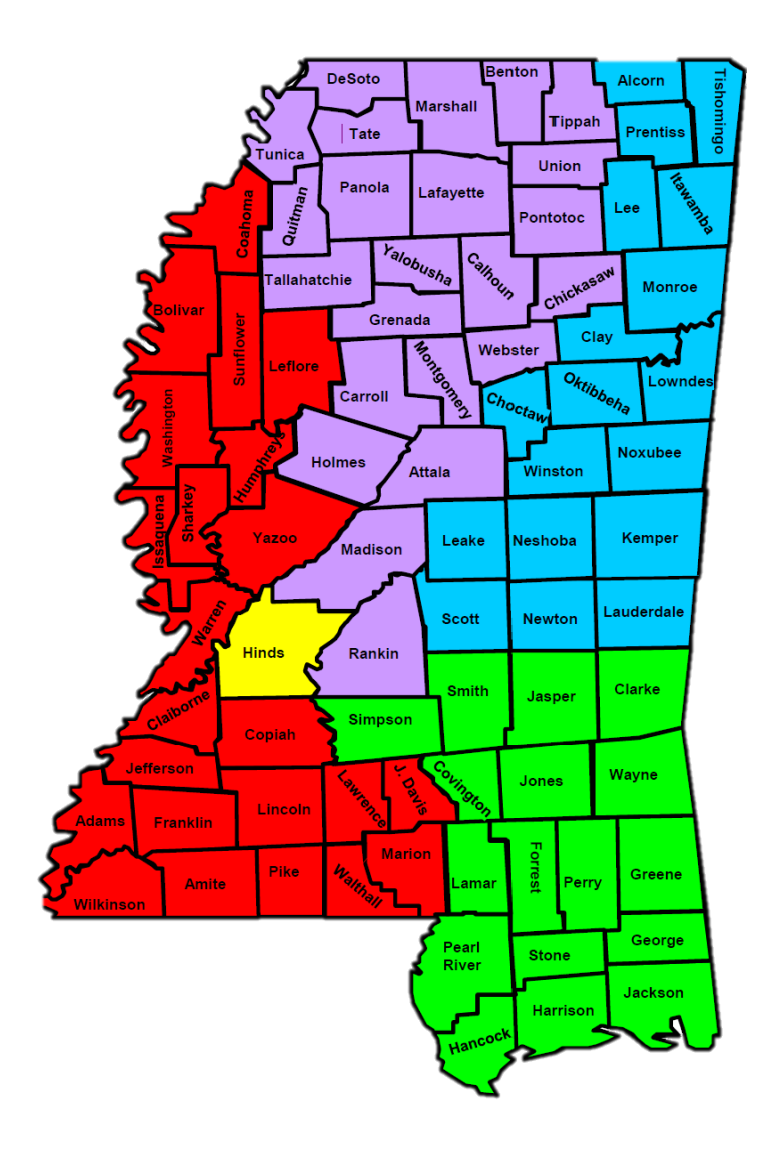

- Natalie Smith
- Kaneisha Barnett & Chris Salley
- Quatrice Hyde & Shavika Conerly
- Dawn Camel & Shaniya Hart
- Ms. Shon Wright & Ms. Tina Thomas

Director of Monitoring - Ms. Taquasia Hicks Director of Technical Assistance - Ms. Shawn Shaw

NOTE: SS Regions are different from Purchasing Regions

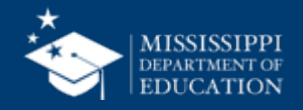

# Permanent Agreement & Annual Enrollment for NSLP/SBP

#### Charles Crawford Deputy Director of Child Nutrition

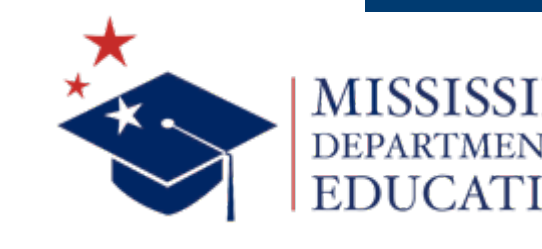

 $f \vee \mathbf{D}$ 

mdek12.org

June 2025

## Just How "Permanent" is the Permanent Agreement? 9

#### **Do I ever have to re-do my permanent agreement?**

- YES! Sometimes you do!
- If you have a change in administrators or signatures, the SA will ask you to re-do the Permanent Agreement.
- We generally check this when we process your annual application in MARS, but may ask you do to re-do it mid year if you have a change in administration.
- You may go for years without having to re-do your permanent agreement.

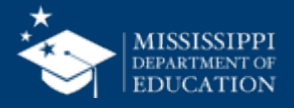

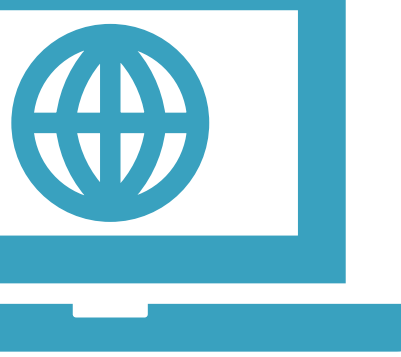

## **Dual Function of the Permanent Agreement** 10

## Agreement for Participation

In relevant programs

- NSLP
- SBP
- ASCP
- Food Distribution
- SSO

#### **Online Agreement**

Agreement between the SA and SFA to conduct business through MARS

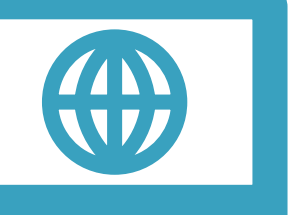

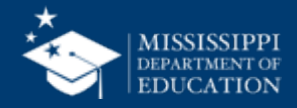

Rev. 7/18

STATE OF MISSISSIPPI-DEPARTMENT OF EDUCATION OFFICE OF CHILD NUTRITION

AGREEMENT BETWEEN SCHOOL FOOD AUTHORITY AND DEPARTMENT OF EDUCATION (National School Lunch, School Breakfast, After School Care Snack, and Food Distribution Programs)

1. (Official name and mailing address of the District/School, RCCI or Administering Agency)

#### Please correct any information on above label.

2. I/we certify that the information contained in this Agreement, and all applicable forms, is true and correct to the best of my/our knowledge, that reimbursement will be claimed only for meals served to children, and that school(s)/sites do not discriminate on the basis of race, color, national origin, sex, age, or disability. Schools/sites participating the After-School Care Snack Program provide education or enrichment programs to the children receiving snacks. All meals claimed for reimbursement follow 7CFR 210 and other program regulations for food components/items and quantities, for documentation of the food items served, and for the number of children receiving the food.

| SCHOOL FOOD AUTHORITY | STATE DEPARTMENT OF EDUCATION             |  |
|-----------------------|-------------------------------------------|--|
| Name                  | Name <u>Scott Clements</u>                |  |
| By(Signature)         | By(Signature)                             |  |
| Title                 | Title Director, Office of Child Nutrition |  |
| Date                  | Date                                      |  |

SIGNING OF AGREEMENT: The original Agreement must be signed and submitted, with all applicable forms, to the State Department of Education. When this Agreement is approved, a copy will be returned for the files of the School Food Authority.

If an alternate name is to be authorized to sign claim forms and correspond information regarding this Agreement, please complete this section. Authorization for an alternate signature on the SFS-4 (Monthly Claim For Reimbursement) and/or amendments to this Agreement:

Name of Alternate

Title of Alternate

Signature of Alternate

Phone Number

3. If a FAX is to be utilized to transmit information regarding the Agreement or the Claim for Reimbursement, the authorized signatures, as shown on this Agreement, are to be accepted as original on the FAX copy: FAX - YES NO (Circle or underline answer.) This is the first page of a 12-page document

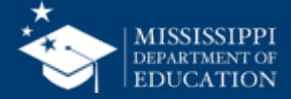

## Who signs where?

| SCHOOL FOOD AUTHORITY | STATE DEPARTMENT OF EDUCATION             |
|-----------------------|-------------------------------------------|
| Name                  | Name <u>Scott Clements</u>                |
| By(Signature)         | By(Signature)                             |
| Title                 | Title Director, Office of Child Nutrition |
| Date                  | Date                                      |

SIGNING OF AGREEMENT: The original Agreement must be signed and submitted, with all applicable forms, to the State Department of Education. When this Agreement is approved, a copy will be returned for the files of the School Food Authority.

If an alternate name is to be authorized to sign claim forms and correspond information regarding this Agreement, please complete this section. Authorization for an alternate signature on the SFS-4 (Monthly Claim For Reimbursement) and/or amendments to this Agreement:

| Name of Alternate      |
|------------------------|
| Title of Alternate     |
| Signature of Alternate |
| Phone Number           |
|                        |

• The Main Signature goes on top. This is typically the Superintendent.

• The Alternate Signature goes below. This is typically the CND, but may be the Business Manager or someone else. It is up to your district.

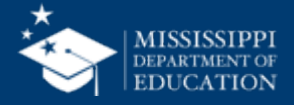

## Who signs where?

| SCHOOL FOOD AUTHORITY                                                                                                    | STATE DEPARTMENT OF EDUCATION                                                                                                    | The State Agency signs |
|----------------------------------------------------------------------------------------------------|----------------------------------------------------------------------------------------------------|------------------------|
| Name                                                                                                    | Name <u>Scott Clements</u>                                                                                                    | here                   |
| By(Signature)                                                                                                    | By (Signature)                                                                                                    |                        |
| Title                                                                                                    | Title Director, Office of Child Nutrition                                                                                                    |                        |
| Date                                                                                                    | Date                                                                                                    |                        |
| SIGNING OF AGREEMENT: The original Agreen<br>Department of Education. When this Agreement is app                                                                                                    | nent must be signed and submitted, with all applicable forms, to the State roved, a copy will be returned for the files of the School Food Authority.                                                                                                    |                        |
| SIGNING OF AGREEMENT: The original Agreem<br>Department of Education. When this Agreement is app<br>of an alternate name is to be authorized to sign claim for<br>section. Authorization for an alternate signature on<br>Agreement:                     | nent must be signed and submitted, with all applicable forms, to the State<br>roved, a copy will be returned for the files of the School Food Authority.<br>Information regarding this Agreement, please complete this<br>the SFS-4 (Monthly Claim For Reimbursement) and/or amendments to this                     |                        |
| SIGNING OF AGREEMENT: The original Agreem<br>Department of Education. When this Agreement is app<br>of an alternate name is to be authorized to sign claim for<br>section. Authorization for an alternate signature on<br>Agreement:                     | nent must be signed and submitted, with all applicable forms, to the State<br>roved, a copy will be returned for the files of the School Food Authority.<br>Information regarding this Agreement, please complete this<br>the SFS-4 (Monthly Claim For Reimbursement) and/or amendments to this                     |                        |
| SIGNING OF AGREEMENT: The original Agreem<br>Department of Education. When this Agreement is app<br>f an alternate name is to be authorized to sign claim for<br>section. Authorization for an alternate signature on<br>Agreement:<br>Name of Alternate | nent must be signed and submitted, with all applicable forms, to the State<br>roved, a copy will be returned for the files of the School Food Authority.<br>In the second information regarding this Agreement, please complete this<br>the SFS-4 (Monthly Claim For Reimbursement) and/or amendments to this       |                        |
| SIGNING OF AGREEMENT: The original Agreem<br>Department of Education. When this Agreement is app<br>f an alternate name is to be authorized to sign claim for<br>section. Authorization for an alternate signature on<br>Agreement:<br>Name of Alternate | nent must be signed and submitted, with all applicable forms, to the State<br>roved, a copy will be returned for the files of the School Food Authority.<br>orms and correspond information regarding this Agreement, please complete this<br>the SFS-4 (Monthly Claim For Reimbursement) and/or amendments to this |                        |

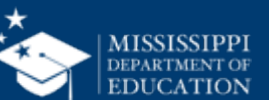

### **Contents of Permanent Agreement**

#### What is contained in this document?

- Roles & responsibilities of the SFA and MDE
- Meal Pricing requirements
- Submitting claims
- Role of the SFA in preventing discrimination
- Elimination of openly Identification

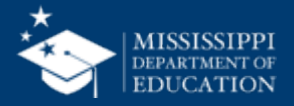

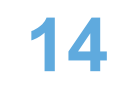

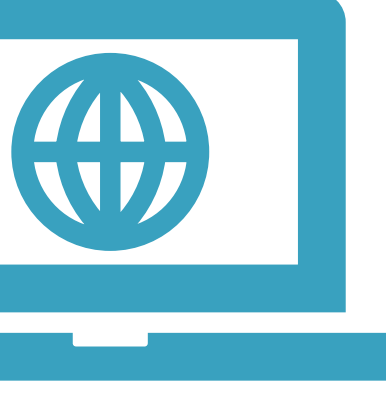

# Annual Enrollment for NSLP/SBP in MARS

And Revisions!

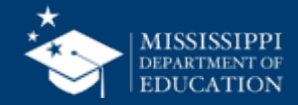

#### MARS System Login Authorization Form for User ID and Password

The Office of Child Nutrition (OCN) has developed a web based program system for collecting information related to the operation of USDA Food Nutrition Programs. This system utilizes user identification codes (ID's) and passwords to authenticate and certify the information submitted. These ID's and passwords carry the same authority as an original signature. This form allows you to identify the staff you will authorize to perform functions within our system. Please list by each security function, the name of the individual who will perform these functions. These individuals will be given ID's and passwords for use in our system. You must enter at least one name for Section I Application and Agreements and one name for Section II Claim Submission.

| Organization Name:                                                     |                                                                                                    |                                                   |
|------------------------------------------------------------------------|----------------------------------------------------------------------------------------------------|---------------------------------------------------|
| Organization ID Number:                                                |                                                                                                    |                                                   |
| Organization Email:                                                    |                                                                                                    |                                                   |
| OCN Program Specialist:                                                |                                                                                                    |                                                   |
| Program Name(s) :                                                      | NSLP CACFP SFSP                                                                                               | Special Milk                                      |
| Application and Agreeme<br>administered by OCN (New<br>(TYPE or PRINT) | nts: To submit or amend information for participation<br>information, renewals, amendments, certification, an | in USDA programs<br>d training registration).     |
| Name of Individual:                                                    |                                                                                                    | Add      Delete                                   |
| Name of Individual:                                                    |                                                                                                    | Add Delete                                        |
| Name of Individual:                                                    |                                                                                                    | (View Only Rights)                                |
| Claim Submission: Submi<br>financial claims. (TYPE or F                | ssion, updating, amending, monthly meal claims for re<br>PRINT)                                               | eimbursement and                                  |
| Name of Individual:                                                    |                                                                                                    | Add ODelete                                       |
| Name of Individual:                                                    |                                                                                                    | Add ODelete                                       |
| Name of Individual:                                                    |                                                                                                    | (View Only Rights)                                |
| This form must be signed<br>or duly authorized repres                  | by this organization's Superintendent, Chief Exe<br>entative, as recognized on the program agreemer           | cutive Officer, President<br>at on file with OCN. |
| To submit, mail to the addr                                            | ess below, email the program specialist, or fax 601-35                                                        | 59-7595.                                          |
| Printed/Typed Authorized                                               | Name:                                                                                                    |                                                   |
| Authorized Signature:                                                  |                                                                                                    |                                                   |
|                                                                        | Please return this form to:<br>Office of Child Nutrition                                                      |                                                   |
|                                                                        | P.O. Box 771                                                                                                  |                                                   |

Jackson, MS 39205

## Permission to Access 16

If you need access to MARS, you will need to complete the MARS login form

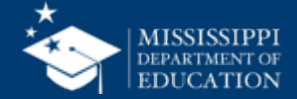

## **SFA Enrollment Process**

## Welcome to the Mississippi **Application &** Reimbursement System!

Each organization that participates in any Child Nutrition (CN) Program is required to enroll annually in the MS Application & Reimbursement System (MARS)

 Enrollment Typically occurs in July/August each year to coincide with the beginning of the new School Year (SY)

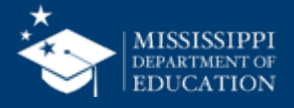

#### **Mississippi Application & Reimbursement System**

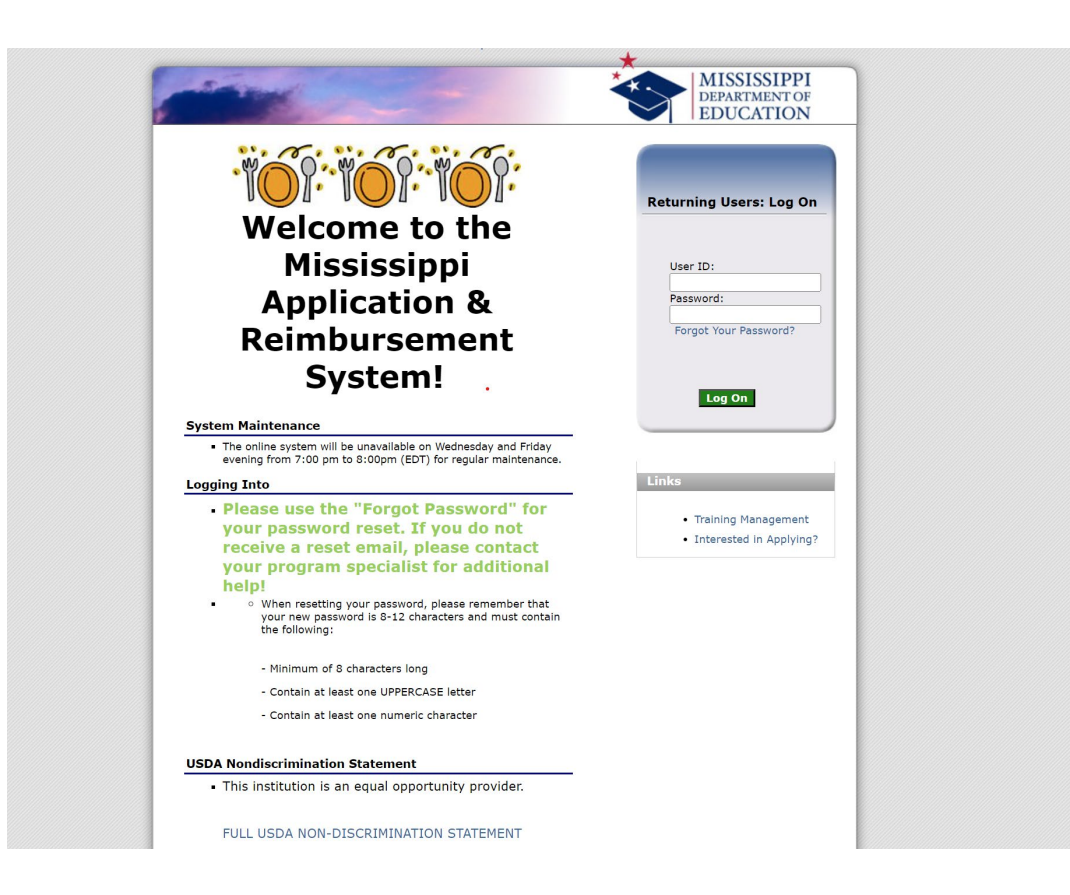

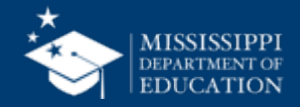

- Reset Password
- Download Forms
- Applications
- Claims (SNP / SSO / FFVP)
- Compliance

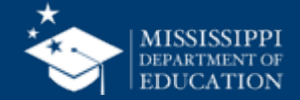

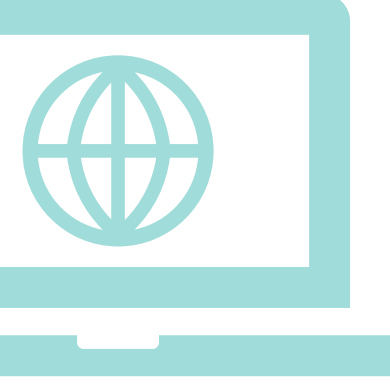

## **Application Packet**

#### An Overview

- To participate in the School Nutrition Program, Organizations must submit an Application Packet to the State for review and approval.
- A new Application Packet must be submitted and approved at the beginning of each year.
- Certain information from the previous year's application rolls over into the new program year.
- The Organization may modify this data for the new program year or keep the prior year's data for use in the current application

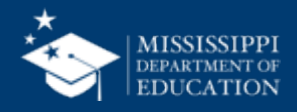

## **Application Packet**

#### **Complete and Submit it Early!**

- Begin working on the packet as soon as the SA notifies you that the Application Packet is available in MARS.
- You cannot be reimbursed until your application is approved.
- You will not be reimbursed for any meals served prior to packet approval.

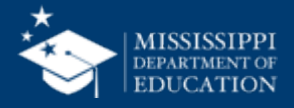

## **Annual Application**

#### **State Board Policy**

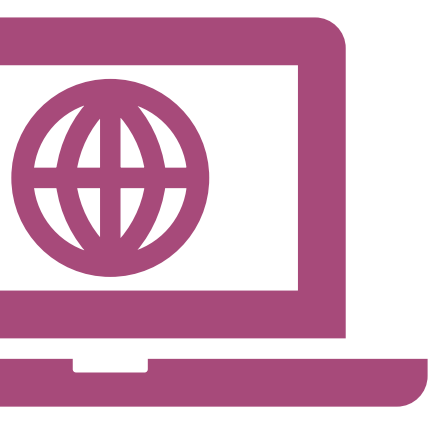

 The annual Application, Agreement and Free/Reduced Meal Policy related to receipt of Federal Funds for the National School Lunch Program, School Breakfast Program and Food Distribution Program shall have final approval by the State Department of Education prior to the service of any meals under the program.

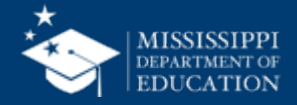

## **Annual Application**

#### **Documents-Actions needed for approval**

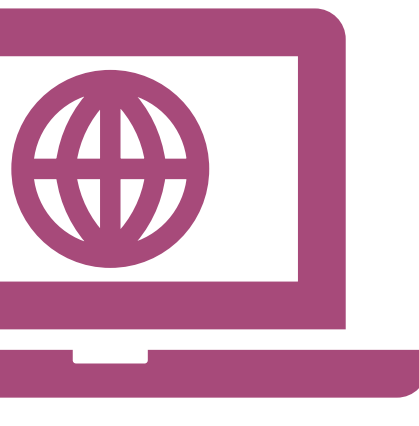

- Sign Permanent Agreement
- Designated Titles Form
- Current Health Inspections
- Agreement to Furnish Foods
- Non-Discrimination Statement on webpage(new)
- Public Notification
- Local School Wellness Policy

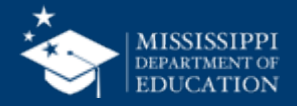

## Let's complete your annual application!

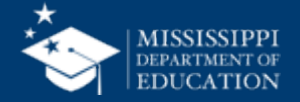

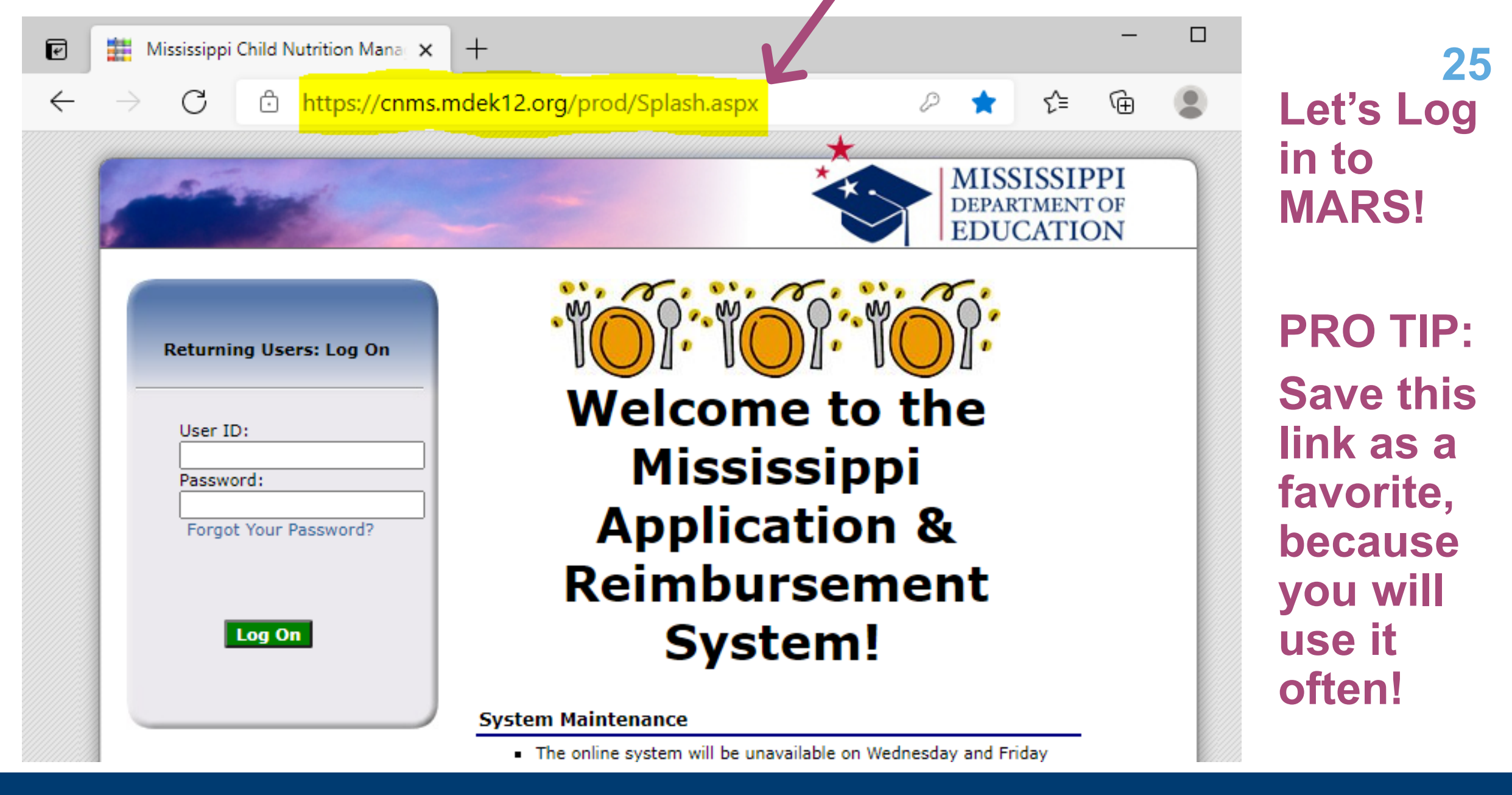

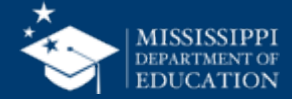

## Here it is again

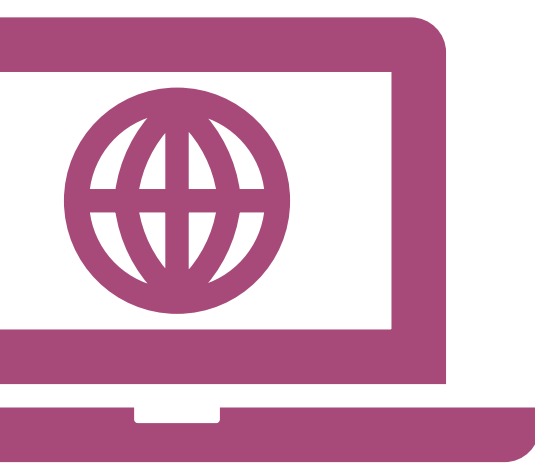

#### https://cnms.mdek12.org/prod/Splash.aspx

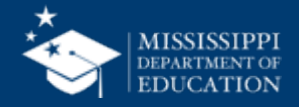

26

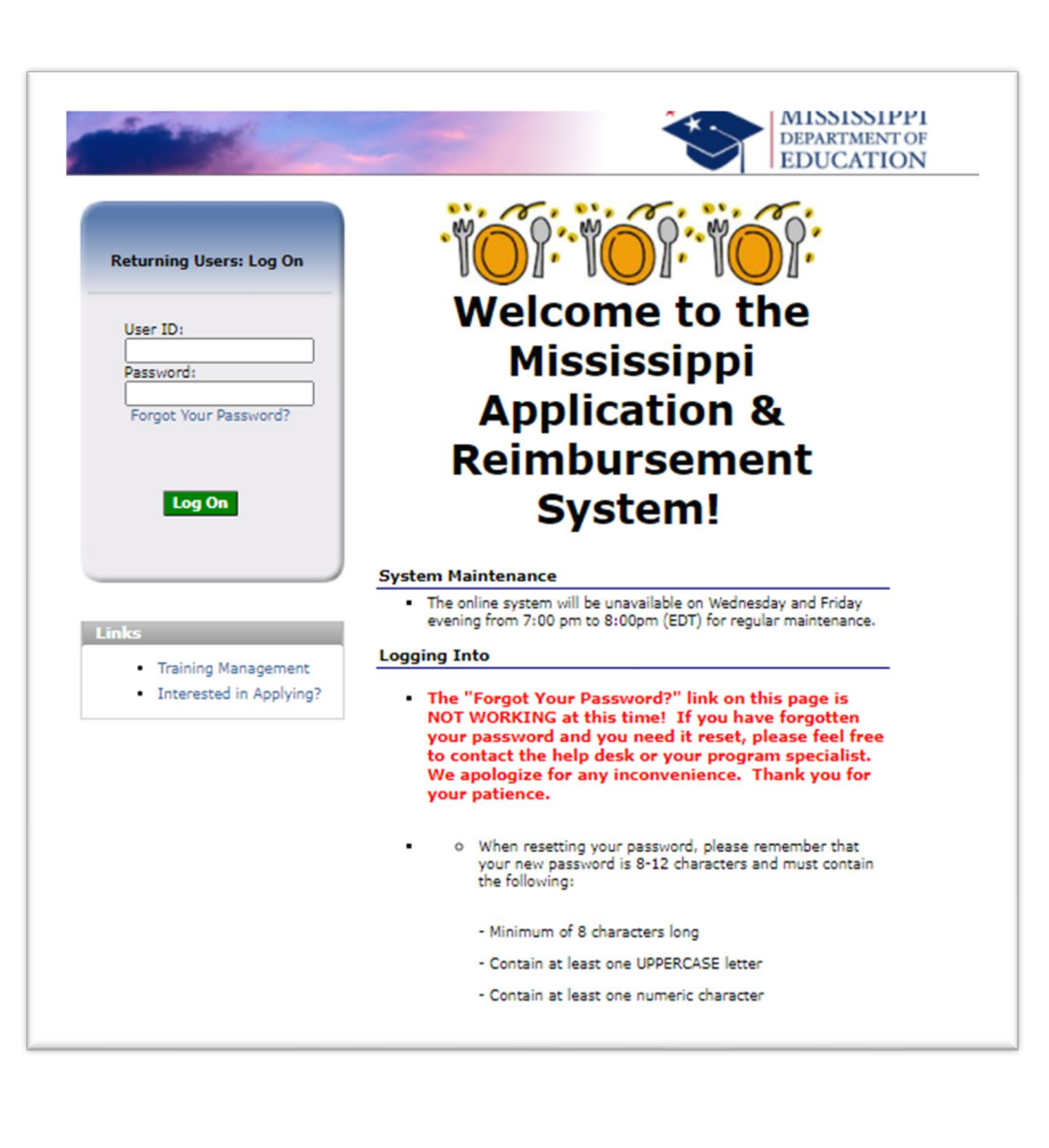

## About the Home Page 27

#### **Bulletin Board**

The bulletin board is managed by MDE and provides general information. It is important to remember that the bulletin board on the home page is viewable by the public.

#### Log on

The log on section is where authorized users enter their User ID and password.

If you forgotten your password, or lockout contact the School Support Help Desk at

<mark>601-576-5000</mark>

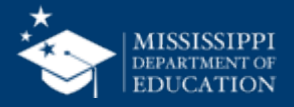

## **Program Page**

| School Nutrition Programs                                        |
|------------------------------------------------------------------|
| Applications   Claims   Compliance   Reports   Security   Search |
| Programs                                                         |
| School<br>Nutrition<br>Programs                                  |
|                                                                  |
| Summer<br>Food<br>Service<br>Program                             |

- Once you successfully log on, the Programs page is displayed.
- Actual access to specific modules is based on the user's security rights.
- The School Nutrition Program (SNP) module will be used most often as it will contain the NSLP and SBP

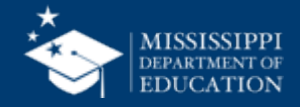

#### **CONTENT OVERVIEW**

# The following slides will point out the location of key elements in MARS

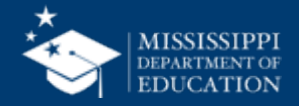

## **Program Name**

| School                                                                                                    | Nutrition Program                                                                                     | MISSISSIPPI<br>DEPARTMENT OF<br>EDUCATION                  |
|----------------------------------------------------------------------------------------------------|----------------------------------------------------------------------------------------------------|------------------------------------------------------------|
| Applications Claims Compliance Reports S                                                                                                    | Security Search                                                                                       | Programs   Year   Help   Log Out                           |
| Applications > Application Packet > Packet Site List - SNP >                                                                                                    | >                                                                                                    | School Year: 2021 - 2022                                   |
| 2021 -                                                                                                    | 2022 SNP Site Application                                                                             | VIEW   MODIFY   DELETE   INTERNAL USE ONLY<br>Show Changes |
| 00001 Status: Active<br><b>TEST SCHOOL DISTRICT</b><br>DBA:<br>100 Commerce Street<br>Cityville, MS 39000-0000<br>Type of Agency: Educational Institution<br>Type of SNP Organization: Public | 0001 Status: Active<br><b>TEST SITE</b><br>100 N. Franklin<br>P.O. Box 10<br>Cityville, MS 39000-0000 |                                                            |

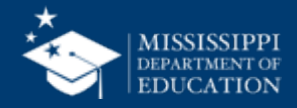

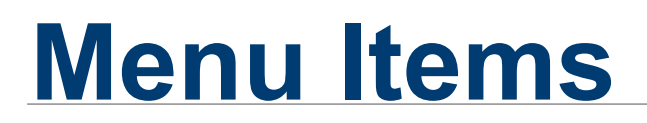

| Sc                                                                                                    | hool Nutrition Progr                                                                               | ams MISSISSIPPI<br>DEPARTMENT OF<br>EDUCATION           |
|----------------------------------------------------------------------------------------------------|----------------------------------------------------------------------------------------------------|---------------------------------------------------------|
| Applications Claims Compliance Re                                                                                                    | ports Security Search                                                                              | Programs Year Help Log Out                              |
| Applications > Application Packet > Packet Site L                                                                                                    | List - SNP >                                                                                       | School Year: 2021 - 2022                                |
|                                                                                                    | 2021 - 2022 SNP Site Application                                                                   | VIEW   MODIFY   DELETE   INTERNAL USE ONLY Show Changes |
| 00001 Status: Active<br><b>TEST SCHOOL DISTRICT</b><br>DBA:<br>100 Commerce Street<br>Cityville, MS 39000-0000<br>Type of Agency: Educational Institution<br>Type of SNP Organization: Public | 0001 Status: Activ<br><b>TEST SITE</b><br>100 N. Franklin<br>P.O. Box 10<br>Cityville, MS 39000-00 | ve<br>000                                               |

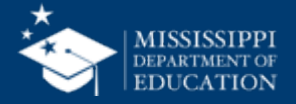

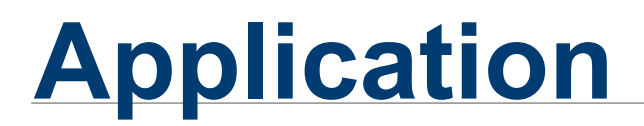

| School                                                                                                    | Nutrition Progra                                                                                      | ms           | MISSISSIPPI<br>DEPARTMENT OF<br>EDUCATION   |
|----------------------------------------------------------------------------------------------------|----------------------------------------------------------------------------------------------------|--------------|---------------------------------------------|
| Applications   Claims   Compliance   Reports   S                                                                                                    | Security Search                                                                                       | Programs     | Year Help Log Out                           |
| Applications > Application Packet > Packet Site List - SNP >                                                                                                    |                                                                                                    |              | School Year: 2021 - 2022                    |
| 2021 -                                                                                                    | 2022 SNP Site Application                                                                             | VIEW   MODIF | Y   DELETE   INTERNAL USE ONLY Show Changes |
| 00001 Status: Active<br><b>TEST SCHOOL DISTRICT</b><br>DBA:<br>100 Commerce Street<br>Cityville, MS 39000-0000<br>Type of Agency: Educational Institution<br>Type of SNP Organization: Public | 0001 Status: Active<br><b>TEST SITE</b><br>100 N. Franklin<br>P.O. Box 10<br>Cityville, MS 39000-0000 | )            |                                             |

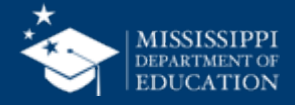

## **Selected School Year**

| School Nutrition Programs                                                                                                    |                                                                                                    |               |                                         |
|----------------------------------------------------------------------------------------------------|----------------------------------------------------------------------------------------------------|---------------|-----------------------------------------|
| Applications Claims Compliance Reports S                                                                                                    | Security Search                                                                                       | Programs      | Year   Help   Log Out                   |
| Applications > Application Packet > Packet Site List - SNP >                                                                                                    | <b>,</b>                                                                                              |               | School Year: 2021 - 2022                |
| 2021 -                                                                                                    | 2022 SNP Site Application                                                                             | VIEW   MODIFY | DELETE   INTERNAL USE ONLY Show Changes |
| 00001 Status: Active<br><b>TEST SCHOOL DISTRICT</b><br>DBA:<br>100 Commerce Street<br>Cityville, MS 39000-0000<br>Type of Agency: Educational Institution<br>Type of SNP Organization: Public | 0001 Status: Active<br><b>TEST SITE</b><br>100 N. Franklin<br>P.O. Box 10<br>Cityville, MS 39000-0000 |               |                                         |

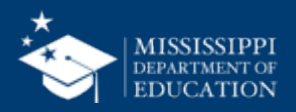

## For security reasons, the system will automatically log you out after twenty (20) minutes of inactivity

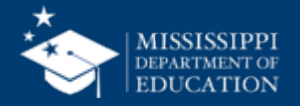

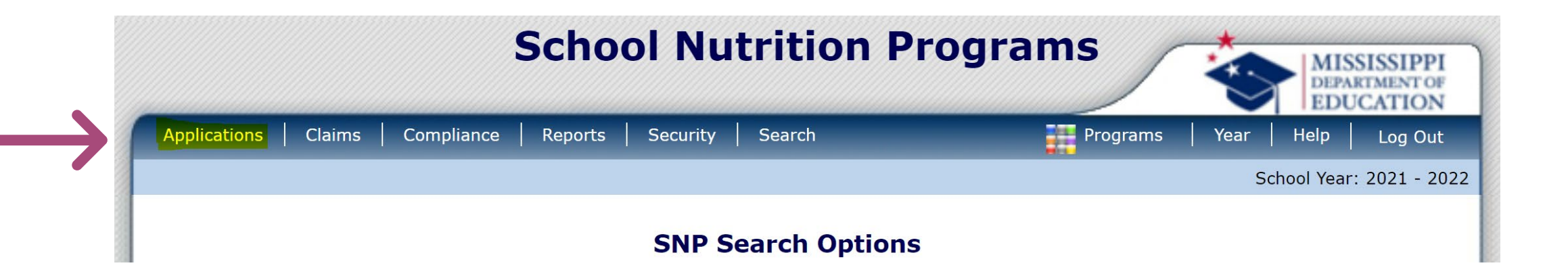

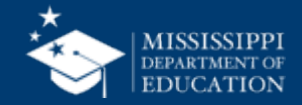

|                                 |                                   | MISSISSIE<br>DEPARTMENT<br>EDUCATIO  |
|---------------------------------|-----------------------------------|--------------------------------------|
| Applications Claims Compliance  | Reports Security Search           | Programs Year Help Log (             |
| Applications >                  |                                   | School Year: 2021 -                  |
| Item                            | Description                       |                                      |
| Application Packet              | Applications Forms (Organizatio   | on and Site)                         |
| Verification Report             | Mandatory Annual Verification R   | Report                               |
| Food Safety Inspections         | Number of Food Safety Inspecti    | ions by Site                         |
| Annual Audits                   | Annual Audits                     |                                      |
| FFVP Application Packet         | Fresh Fruit and Vegetable Progr   | ram Application Forms (SFA and Site) |
| Capital Expenditure Request     | Request for funds to purchase c   | capital items >= \$5,000             |
| Community Eligibility Provision | Enrollment and Eligibility for Co | mmunity Eligibility Provision        |
| Financial Report                | School Food Annual Revenues a     | and Expenditures Report              |
| Download Forms                  | Forms Available for Downloading   | g                                    |

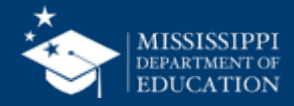

#### **Application Packet Dashboard**

|                                                                                                    | Sch                                                     | nool Nu           | itrition                 | Progra          | ms                   |              | MISSISSIPPI<br>DEPARTMENT OF<br>EDUCATION |  |  |  |
|----------------------------------------------------------------------------------------------------|---------------------------------------------------------|-------------------|--------------------------|-----------------|----------------------|--------------|-------------------------------------------|--|--|--|
| Applications   Claims   Comp                                                                           | liance Repo                                             | orts Security     | Search                   |                 | Programs             | Year   I     | Help Log Out                              |  |  |  |
| Applications > Application Packet >                                                                    |                                                         |                   |                          |                 |                      | Scho         | ol Year: 2021 - 2022                      |  |  |  |
| 2021 - 2022 Application Packet                                                                         |                                                         |                   |                          |                 |                      |              |                                           |  |  |  |
| 00001 Status: Active<br><b>TEST SCHOOL DISTRICT</b><br>100 Commerce Street<br>Cityville, MS 39000-0000 | itted Date:<br>oved Date:<br>roval Date:<br>ket Status: | Not Submitted     |                          |                 |                      |              |                                           |  |  |  |
|                                                                                                    |                                                         |                   |                          |                 | Pack                 | et Assigned  | To: unassigned                            |  |  |  |
| Action                                                                                                 | Form Nam                                                | ne                |                          | Lates<br>Versio | t<br>n Status        |              |                                           |  |  |  |
| View   Modify   Admin                                                                                  | Organizatio                                             | on Application    |                          | Origina         | al Error             |              |                                           |  |  |  |
|                                                                                                    | Community<br>Schedule                                   | / Eligibility Pro | vision (CEP)             |                 | Site Eligib          | ility Missin | g                                         |  |  |  |
| Details                                                                                                | Meal Patter                                             | n Compliance      | Dashboard                |                 | Pending              |              |                                           |  |  |  |
| Details                                                                                                | Checklist S                                             | ummary (2)        |                          |                 |                      |              |                                           |  |  |  |
| Details                                                                                                | Application                                             | Packet Notes      |                          |                 |                      |              |                                           |  |  |  |
| View                                                                                                   | Application                                             | Packet Notes      | for Organization         | า               |                      |              |                                           |  |  |  |
| Details                                                                                                | Attachmen                                               | t List            |                          |                 |                      |              |                                           |  |  |  |
| Site Applications                                                                                      | Approved                                                | Pending           | Return for<br>Correction | Denied          | Withdrawn/<br>Closed | Error        | Total<br>Applications                     |  |  |  |
| School Nutrition Program                                                                               | 0                                                       | 2                 | 0                        | 0               | 0                    | 1            | 3                                         |  |  |  |
| Seamless Summer Option                                                                                 | 0                                                       | 0                 | 0                        | 0               | 0                    | 0            | 0                                         |  |  |  |
| < Bac                                                                                                  | <b>c</b> Submit f                                       | or Approval       | Approve                  | turn Deny       | Withdraw Pac         | ket          |                                           |  |  |  |

#### This is the main dashboard for the Application Packet

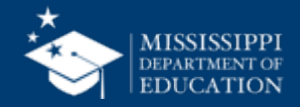

#### TAKE NOTE OF YOUR PROGRAM SPECIALIST

|                                                                                                    | Sch                   | iool Nu         | utrition                 | Progra    | ams                                                    |                                                             | MISSISSIPPI<br>DEPARTMENT OF<br>EDUCATION |
|----------------------------------------------------------------------------------------------------|-----------------------|-----------------|--------------------------|-----------|--------------------------------------------------------|-------------------------------------------------------------|-------------------------------------------|
| Applications   Claims   Com                                                                           | pliance Repo          | rts Security    | Search                   |           | Programs                                               | Year I                                                      | Help Log Out                              |
| Applications > Application Packet                                                                     | >                     |                 |                          |           |                                                        | Scho                                                        | ol Year: 2021 - 2022                      |
|                                                                                                    |                       | 2021 - 202      | 2 Applicatio             | on Packet |                                                        |                                                             |                                           |
| 00001 Status: Active<br><b>TEST SCHOOL DISTRIC</b><br>100 Commerce Street<br>Cityville, MS 39000-0000 | T                     |                 |                          | Ρ         | Packet Subn<br>Packet App<br>acket Original App<br>Pac | nitted Date:<br>roved Date:<br>proval Date:<br>cket Status: | Not Submitted                             |
|                                                                                                    |                       |                 |                          | Late      | Pack                                                   | et Assigned                                                 | To: unassigned                            |
| Action                                                                                                | Form Nam              | e               |                          | Versi     | ion Status                                             |                                                             |                                           |
| View   Modify   Admin                                                                                 | Organizatio           | n Application   |                          | Origiı    | nal Error                                              |                                                             |                                           |
|                                                                                                    | Community<br>Schedule | Eligibility Pro | ovision (CEP)            |           | Site Eligil                                            | oility Missin                                               | g                                         |
| Details                                                                                               | Meal Patter           | n Compliance    | Dashboard                |           | Pending                                                |                                                             |                                           |
| Details                                                                                               | 🔶 Checklist S         | ummary (2)      |                          |           |                                                        |                                                             |                                           |
| Details                                                                                               | Application           | Packet Notes    |                          |           |                                                        |                                                             |                                           |
| View                                                                                                  | Application           | Packet Notes    | for Organizatio          | n         |                                                        |                                                             |                                           |
| Details                                                                                               | Attachment            | : List          |                          |           |                                                        |                                                             |                                           |
| Site Applications                                                                                     | Approved              | Pending         | Return for<br>Correction | Denied    | Withdrawn/<br>Closed                                   | Error                                                       | Total<br>Applications                     |
| School Nutrition Program                                                                              | 0                     | 2               | 0                        | 0         | 0                                                      | 1                                                           | 3                                         |
| Seamless Summer Option                                                                                | 0                     | 0               | 0                        | 0         | 0                                                      | 0                                                           | 0                                         |
| < Ba                                                                                                  | <b>ck</b> Submit f    | or Approval     | Approve Re               | turn Deny | Withdraw Pag                                           | cket                                                        |                                           |

#### Your Program Specialist will be listed right here!

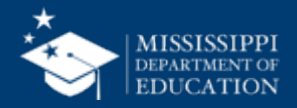

#### **Complete Your Organization Application**

|                                                                                                    | Sch                   | iool Nu         | utrition                 | Progra           | ms                   | *             | MISSISSIPPI<br>DEPARTMENT OF<br>EDUCATION |  |  |
|----------------------------------------------------------------------------------------------------|-----------------------|-----------------|--------------------------|------------------|----------------------|---------------|-------------------------------------------|--|--|
| Applications   Claims   Com                                                                                                    | pliance   Repo        | rts   Security  | Search                   | _                | Programs             | Year          | Help Log Out                              |  |  |
| Applications > Application Packet                                                                                                    | >                     |                 |                          |                  |                      | Scho          | ol Year: 2021 - 2022                      |  |  |
|                                                                                                    | :                     | 2021 - 202      | 2 Applicatio             | on Packet        |                      |               |                                           |  |  |
| 00001Status: ActivePacket Submitted Date:<br>Packet Approved Date:<br>Packet Original Approval Date:<br>Packet Status: Not Submit100 Commerce StreetPacket Original Approval Date:<br>Packet Status: Not Submit |                       |                 |                          |                  |                      |               |                                           |  |  |
|                                                                                                    |                       |                 |                          |                  | Pack                 | et Assigned   | To: unassigned                            |  |  |
| ction                                                                                                    | Form Nam              | e               |                          | Latest<br>Versio | t<br>n Status        |               |                                           |  |  |
| <mark>Modify</mark>   Admin                                                                                                    | Organizatio           | n Application   |                          | Origina          | l Error              |               |                                           |  |  |
|                                                                                                    | Community<br>Schedule | Eligibility Pro | ovision (CEP)            |                  | Site Eligit          | oility Missin | g                                         |  |  |
| Details                                                                                                    | Meal Patter           | n Compliance    | Dashboard                |                  | Pending              |               |                                           |  |  |
| Details                                                                                                    | 🔶 Checklist S         | ummary (2)      |                          |                  |                      |               |                                           |  |  |
| Details                                                                                                    | Application           | Packet Notes    |                          |                  |                      |               |                                           |  |  |
| View                                                                                                    | Application           | Packet Notes    | for Organizatio          | 'n               |                      |               |                                           |  |  |
| Details                                                                                                    | Attachment            | : List          |                          |                  |                      |               |                                           |  |  |
| Site Applications                                                                                                    | Approved              | Pending         | Return for<br>Correction | Denied           | Withdrawn/<br>Closed | Error         | Total<br>Applications                     |  |  |
| School Nutrition Program                                                                                                    | 0                     | 2               | 0                        | 0                | 0                    | 1             | 3                                         |  |  |
| Seamless Summer Option                                                                                                    | 0                     | 0               | 0                        | 0                | 0                    | 0             | 0                                         |  |  |
| < Bac                                                                                                    | k Submit f            | or Approval     | Approve                  | eturn Deny       | Withdraw Pac         | cket          |                                           |  |  |

You can click on "Modify" to complete your Organization Application

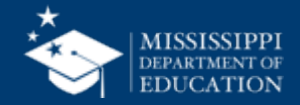

#### **To View Your Site Applications**

|                                                                                                    | Sch                   | iool Ni         | utritio                | n Pr       | ogra           | ams                  |               | MISSISSIPPI<br>DEPARTMENT OF<br>EDUCATION |
|----------------------------------------------------------------------------------------------------|-----------------------|-----------------|------------------------|------------|----------------|----------------------|---------------|-------------------------------------------|
| Applications   Claims   Com                                                                                                    | pliance   Repo        | rts   Security  | Search                 |            |                | Programs             | Year          | Help   Log Out                            |
| Applications > Application Packet                                                                                                    | >                     |                 |                        |            |                |                      | Scho          | ol Year: 2021 - 2022                      |
|                                                                                                    | :                     | 2021 - 202      | 22 Applica             | ition Pa   | cket           |                      |               |                                           |
| 00001Status: ActivePacket Submitted Date:<br>Packet Approved Date:<br>Packet Approved Date:<br>Packet Original Approval Date:<br>Packet Status: Not Sub<br>Packet Status:100 Commerce StreetPacket Original Approval Date:<br>Packet Status:<br> |                       |                 |                        |            |                |                      |               |                                           |
|                                                                                                    |                       |                 |                        |            |                | Pack                 | et Assigned   | l To: unassigned                          |
| Action                                                                                                    | Form Nam              | e               |                        |            | Late:<br>Versi | st<br>on Status      |               |                                           |
| View   Modify   Admin                                                                                                    | Organizatio           | n Application   |                        |            | Origin         | al Error             |               |                                           |
|                                                                                                    | Community<br>Schedule | Eligibility Pro | ovision (CEP)          | )          |                | Site Eligil          | oility Missin | g                                         |
| Details                                                                                                    | Meal Patter           | n Compliance    | e Dashboard            |            |                | Pending              |               |                                           |
| Details                                                                                                    | 🔶 Checklist S         | ummary (2)      |                        |            |                |                      |               |                                           |
| Details                                                                                                    | Application           | Packet Notes    | ;                      |            |                |                      |               |                                           |
| View                                                                                                    | Application           | Packet Notes    | for Organiz            | ation      |                |                      |               |                                           |
| Details                                                                                                    | Attachment            | List            |                        |            |                |                      |               |                                           |
| Site Applications                                                                                                    | Approved              | Pending         | Return fo<br>Correctio | or De<br>n | enied          | Withdrawn/<br>Closed | Error         | Total<br>Applications                     |
| School Nutrition Program                                                                                                    | 0                     | 2               | 0                      |            | 0              | 0                    | 1             | 3                                         |
| Seamless Summer Option                                                                                                    | 0                     | 0               | 0                      |            | 0              | 0                    | 0             | 0                                         |
| < Bac                                                                                                    | k Submit f            | or Approval     | Approve                | Return     | Deny           | Withdraw Pac         | cket          |                                           |

Click on "School Nutrition Programs" link at the bottom to be taken to a new screen that lists all of your school sites.

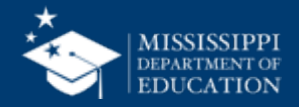

#### **Site Application Screen**

| Applications C                                              | Claims   Compliance   Reports   Security   Sear                                                              | rch            |                     | P                  | rogram           | s               | Year             | Help                                                                                 | Log Out                                                                           |
|-------------------------------------------------------------|----------------------------------------------------------------------------------------------------|----------------|---------------------|--------------------|------------------|-----------------|------------------|--------------------------------------------------------------------------------------|-----------------------------------------------------------------------------------|
| pplications > App                                           | lication Packet > Packet Site List - SNP >                                                                   |                |                     |                    |                  |                 | S                | School Year                                                                          | : 2021 - 202                                                                      |
|                                                             | 2021 - 2022 Application                                                                                      | n Packet - SNP | Site                | List               | :                |                 |                  |                                                                                      |                                                                                   |
| BA:                                                         | tract                                                                                                    |                |                     |                    |                  |                 |                  |                                                                                      |                                                                                   |
| ype of Agency: I<br>ype of SNP Orga                         | Educational Institution<br>anization: Public                                                                 |                |                     |                    |                  |                 |                  | Version/                                                                             | % Enroll<br>Free/Redo                                                             |
| ype of Agency: I<br>ype of SNP Orga<br>ction<br>Select All: | Site ID / Site Name                                                                                          | Totals         | NSLP<br>3 3         | SBP<br>3           | <b>ASCP</b><br>0 | <b>SMP</b>      | <b>FFVP</b>      | Version/<br>Status                                                                   | % Enroll<br>Free/Redc<br>Oct 2020                                                 |
| iction<br>Select All:<br>Modify                             | Site ID / Site Name                                                                                          | Totals         | NSLP<br>3 3<br>X    | SBP<br>3<br>X      | <b>ASCP</b><br>0 | <b>SMP</b><br>0 | <b>FFVP</b><br>0 | Version/<br>Status<br>Original /<br>Error (2)                                        | % Enroll<br>Free/Redc<br>Oct 2020<br>0.0000                                       |
| iction Select All: Modify Iew   Modify dmin                 | Site ID / Site Name O000 Site ID / Site Name O000 Site ID / Site Name O0001 TEST SITE O0003 TEST HIGH SCHOOL | Totals         | NSLP<br>3<br>X<br>X | SBP<br>3<br>X<br>X | <b>ASCP</b><br>0 | <b>SMP</b><br>0 | <b>FFVP</b><br>0 | Version/<br>Status<br>Original /<br>Error (2)<br>Original /<br>Pending<br>Validation | % Enroll           Free/Redc           Oct 2020           0.0000           0.0000 |

You can click "modify" next to each site name to complete information for that site.

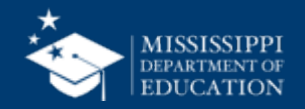

## **Packet Submission**

|                                                                                                    | Sch                   | ool N           | utrition                 | Progra                   | ims                                                   |                                                             | MISSISSIPPI<br>DEPARTMENT OF<br>EDUCATION |  |
|----------------------------------------------------------------------------------------------------|-----------------------|-----------------|--------------------------|--------------------------|-------------------------------------------------------|-------------------------------------------------------------|-------------------------------------------|--|
| Applications   Claims   Co                                                                           | ompliance   Repo      | rts   Security  | Search                   |                          | Programs                                              | Year                                                        | Help Log Out                              |  |
| Applications > Application Pack                                                                      | et >                  |                 |                          |                          |                                                       | Scho                                                        | ol Year: 2021 - 202                       |  |
|                                                                                                    |                       | 2021 - 202      | 2 Applicatio             | n Packet                 |                                                       |                                                             |                                           |  |
| 00001 Status: Active<br><b>TEST SCHOOL DISTRI</b><br>100 Commerce Street<br>Cityville, MS 39000-0000 | ст                    |                 |                          | Pa                       | Packet Subn<br>Packet App<br>cket Original App<br>Pac | nitted Date:<br>roved Date:<br>proval Date:<br>cket Status: | Not Submitted                             |  |
| Action                                                                                               | Form Nam              | e               |                          | Lates                    | Pack<br>st<br>on Status                               | et Assigned                                                 | d To: unassigned                          |  |
| View   Modify   Admin                                                                                | Organizatio           | n Application   |                          | Origin                   | al Not Subr                                           | nitted                                                      |                                           |  |
|                                                                                                    | Community<br>Schedule | Eligibility Pro | ovision (CEP)            | Site Eligibility Missing |                                                       |                                                             |                                           |  |
| Details                                                                                              | 🖌 Meal Patter         | n Compliance    | Dashboard                |                          | Approved                                              |                                                             |                                           |  |
| Details                                                                                              | 🖌 Checklist Si        | ummary (2)      |                          |                          |                                                       |                                                             |                                           |  |
| Details                                                                                              | Application           | Packet Notes    |                          |                          |                                                       |                                                             |                                           |  |
| View                                                                                                 | Application           | Packet Notes    | for Organization         | า                        |                                                       |                                                             |                                           |  |
| Details                                                                                              | Attachment            | List            |                          |                          |                                                       |                                                             |                                           |  |
| Site Applications                                                                                    | Approved              | Pending         | Return for<br>Correction | Denied                   | Withdrawn/<br>Closed                                  | Error                                                       | Total<br>Applications                     |  |
| School Nutrition Program                                                                             | 0                     | 3               | 0                        | 0                        | 0                                                     | 0                                                           | 3                                         |  |
| Seamless Summer Option                                                                               | 0                     | 0               | 0                        | 0                        | 0                                                     | 0                                                           | 0                                         |  |
| Show Packet History                                                                                  | ack Submit f          | or Approval     | Approve <b>Re</b>        | turn Deny                | Withdraw Pao                                          | ket                                                         |                                           |  |

Once all information has been entered, you should be able to click on "Submit for Approval" at the bottom of the main page of your Application Packet dashboard

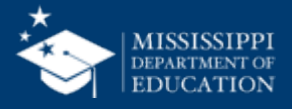

## Revisions

- Once the Application is approved by the SA, Revisions can be made at any time by the SFA.
- The SA will be notified that the Revision has been submitted, allowing the SA to then approve the Revision.
- The Application must be in an approved status in order for the SFA to submit a claim.

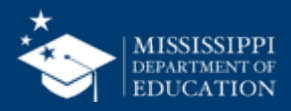

## **Charles Crawford**

Deputy Director of Child Nutrition ccrawford@mdek12.org

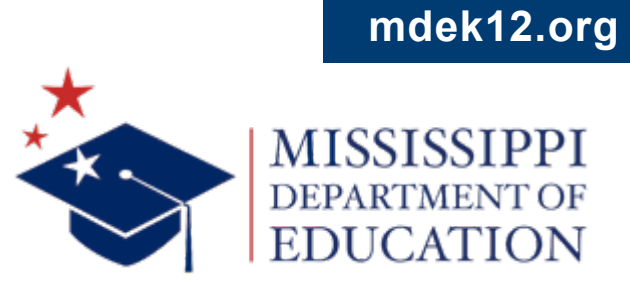

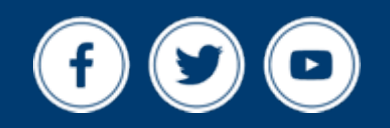

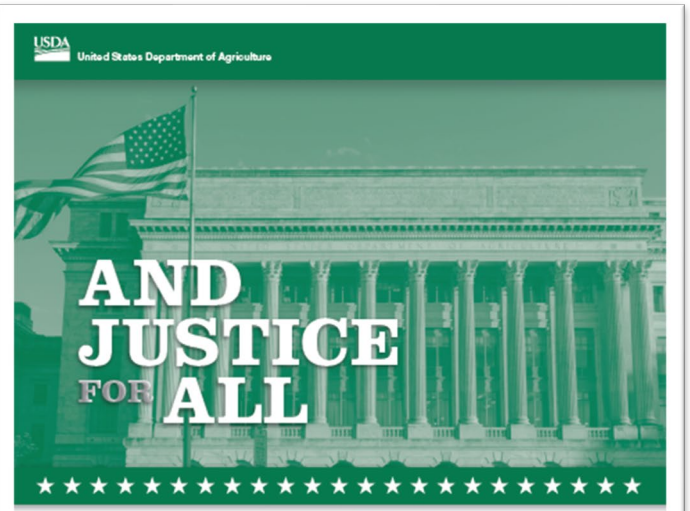

In accordance with Federal law and U.S. Department of Agriculture (USDA) civil rights regulations and policies, this institution is prohibited from discriminaring on the basis of race, color, national origin, see, age, disability, and reprisal or retaliation for prior civil rights activity. (Not all prohibited bases apply to all programs.)

Program information may be made available in larguages other than English. Persons with disabilities who require alternative means of communication for program information (e.g., Brailis, Jarga pinit, audicitose, and American Sign Languagi) should contact the response to State or local Agency that achimistem the program or USAbit TAPAEET centers at (2007 TAPAE00 locice and TTIV) or contact USAbit through the Federal Reby Service at (2009 ar77-4200).

To file a program discrimination complaint, a complainant should complete a Form AD-3027, USBA Program Discrimination Complaint Form, which can be obtained or fine, at <u>https://unew. concursd.gov/discrim/side/us/files/USAC-ADSS/RSS207-Complaint-Form-0008-0002-001-11-21+77az/Mail.pdf, from any USDA folics, by calling (1966) 022-0992, corty writing a latest addressed to USDA. The latter must contain the complainant's name, address, talgehome number, and a writien description of the alleged discriminatory action in sufficient detail to inform the Assistart Socramy for Crini Rights violation. The complained AD-3027 form or latter must be abmitted to USDA by:</u>

mait: U.S. Department of Agriculture Office of the Assistant Secretary for Civil Rights 1400 Independence Avenue, SW Washington, D.C. 20250-9410; or fax:

(833) 256-1665 or (202) 690-7442; email: program.intake@usda.gov. This institution is an equal opportunity provider

Fors AD-475-A Aveiated Role of Revised September 221

Onforme a la lay federal y las politicas y regulaciones de derechos civites del Departamento de Agricultars de los Estados Unidos (USDA), este institución ismo prohibido descriminar por motivos de nzas, color, origen nacional, sexo, adad, descapacidad, varganzo o representes por a cividades realizades en el pasado relacionadas con los derechos civides (no todos los princípios de prohibición aplican a todos los programas).

principio de protector apresar a tedeo de programas, La información del programa puede estar dispositible en otros ridionas aduntis del inglia. Las parsonas con discapacidades que requisme medios de comunicación atamativos para obtanos información aotore al programa (por sjemplo, Brailis, latra agrandad, gambación de suto); y longuis de seratos aumoianon deben comunicarse con la agancia estatula o local responsable que administra al programa o con 4 MPAGET Centre del USDA al de 2020 (por y TTM) o comunicarse con al USDA a travis del Sarvicio Foderal de Internación de Información al (USDA 12000).

Per gravestar una quie por discrimination on al programa el contamante delos completo un oficario AD.3027. Formulanio de delos completo una completo una del USDA, que propuede obtanor en interno (Arean accurada gontinativalizational USDA, OSSC/REXOPL.Completer Escan.combo engle 2006.11.026. 175:racMinido en constgare d'enfonia del USDA, La carta deba contante en anorta, la discuta de la supuesta acción del realmante, y una desoripción secinta de la supuesta acción del arcelhanate, y una desoripción secinta de la supuesta acción del arcelhanate, y una desoripción secinta de la supuesta acción del arcelhanate, y una desoripción secinta de la supuesta acción del arcelhanate, y una desoripción secinta de la supuesta acción de Denchos Chilles (ASCR, por sus egistes en ingliés) estos la naturalizar y la ficada de la preuntar violación de de derechos civiles. La carta o el formutario AD-3027 completado debe anviarse al USDA por medio de:

correo postal: U.S. Department of Agriculture Office of the Assistant Secretary for Civil Rights 1400 Indepandence Avenue, SW Washington, D.C. 20250-0410; o

rado (833) 256-1655 o (202) 690-7442; correo electrónico; program.intake@usda.gov. Esta institución ofrece igualdad de oportunidades

Aliche complementation al Formula for Ali-473-4./ Funiteeto Septienti o 2019

## **Non-Discrimination** 45

This institution is an equal opportunity provider.

#### Full Non-Discrimination Statement link:

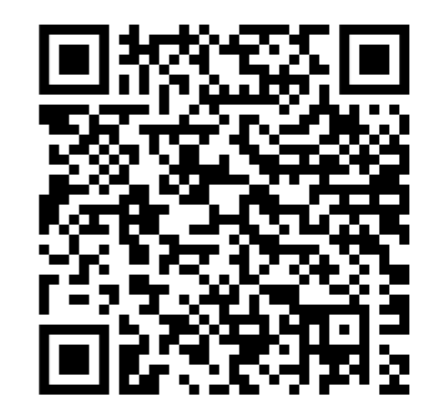

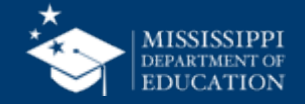

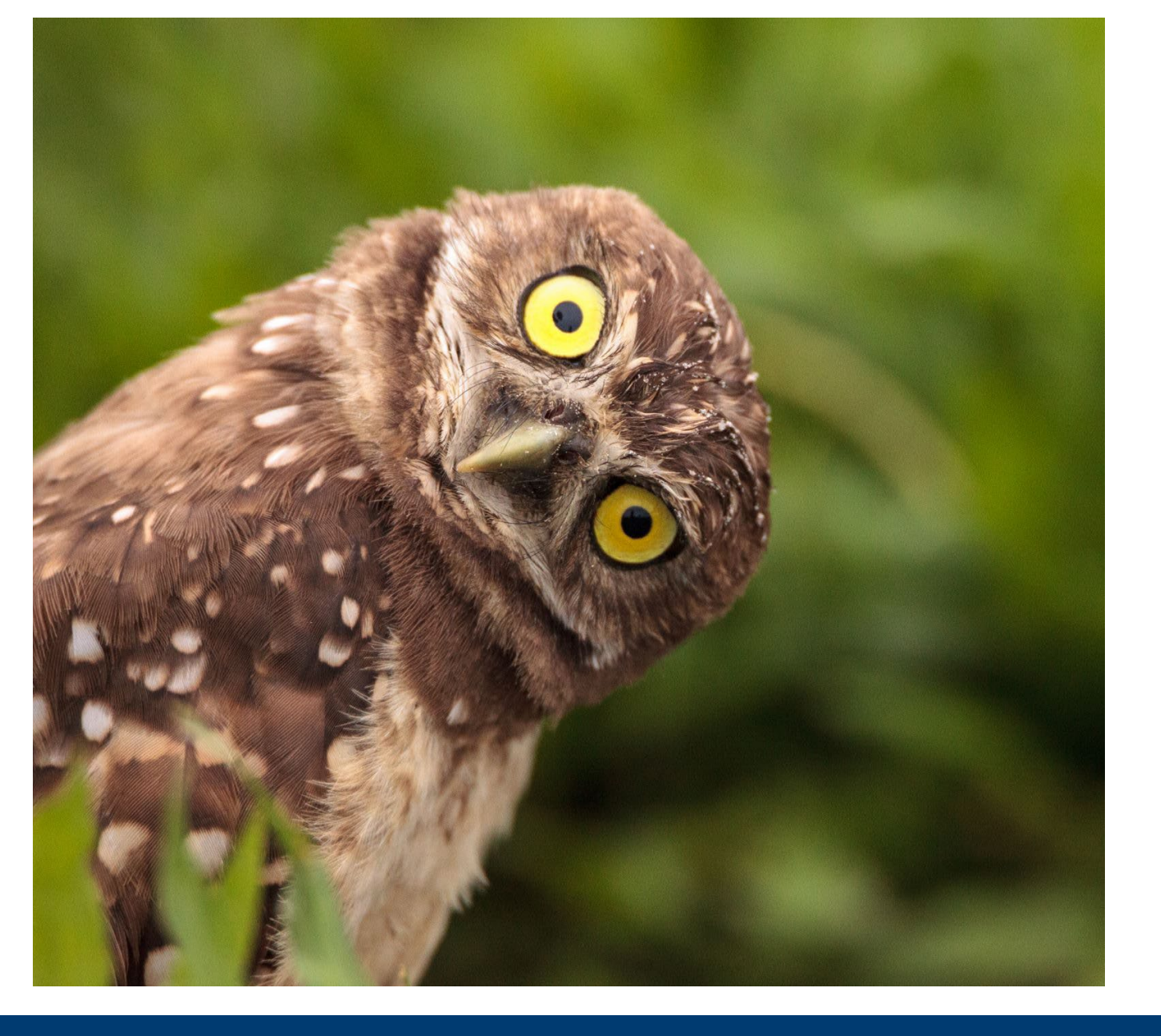

# **Questions?**

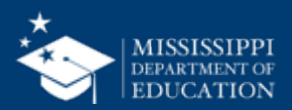